## Numérisation d'un zonage

- Utiliser la couche Dessin
- Choisir un outil de dessin : 🚈 🚈 🧷
- Dessiner le zonage sur la couche « carte » ou « photo »selon une échelle 🜌
- Double-cliquer pour finir le dessin
- Utiliser 🚧 pour modifier la géométrie du zonage
- Utiliser 🗟 « Editer un objet » pour donner un nom et une description (facultatif) au zonage
- Utiliser **T** pour placer un texte sur le zonage (facultatif)
- D'autres outils complètent la numérisation :
  - 🕂 : déplacement
  - ×: effacement
  - 📧 : ajout d'attributs
- Utiliser 🖾 pour la sauvegarde des zonages
- Par défaut, la sauvegarde sera « dessin.kml dans le système CRS84 et placé sur votre répertoire de téléchargement

Envoi des zonages

- Cliquer <u>à la DDT de Savoie</u> pour nous transmettre votre fichier de numérisation avec un commentaire éventuel.